## Guide utilisateur du service en ligne Gestion Services en ligne-Entreprise (ex-Admin téléservice)

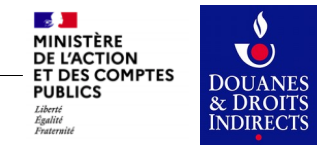

Guide utilisateur de Gestion services en ligne - Entreprise

## **Présentation**

Le service en ligne « Gestion Services en ligne - Entreprise » permet à un représentant d'une entreprise de gérer l'accès des comptes douane.gouv.fr de ses collaborateurs aux services en ligne utilisés par l'entreprise.

Ce service en ligne permet de :

- Gérer les habilitations (attribuer ou retirer les droits applicatifs) des collaborateurs sur les services en ligne douaniers auxquels l'entreprise a adhéré
- Consulter l'historique des habilitations
- Nommer / gérer un ou plusieurs autres Gestionnaires Services en ligne Entreprise

Ce document a pour objectif de vous présenter comment habiliter ou révoquer des droits sur les services en ligne de douane.gouv.fr

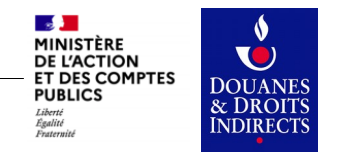

#### Accueil

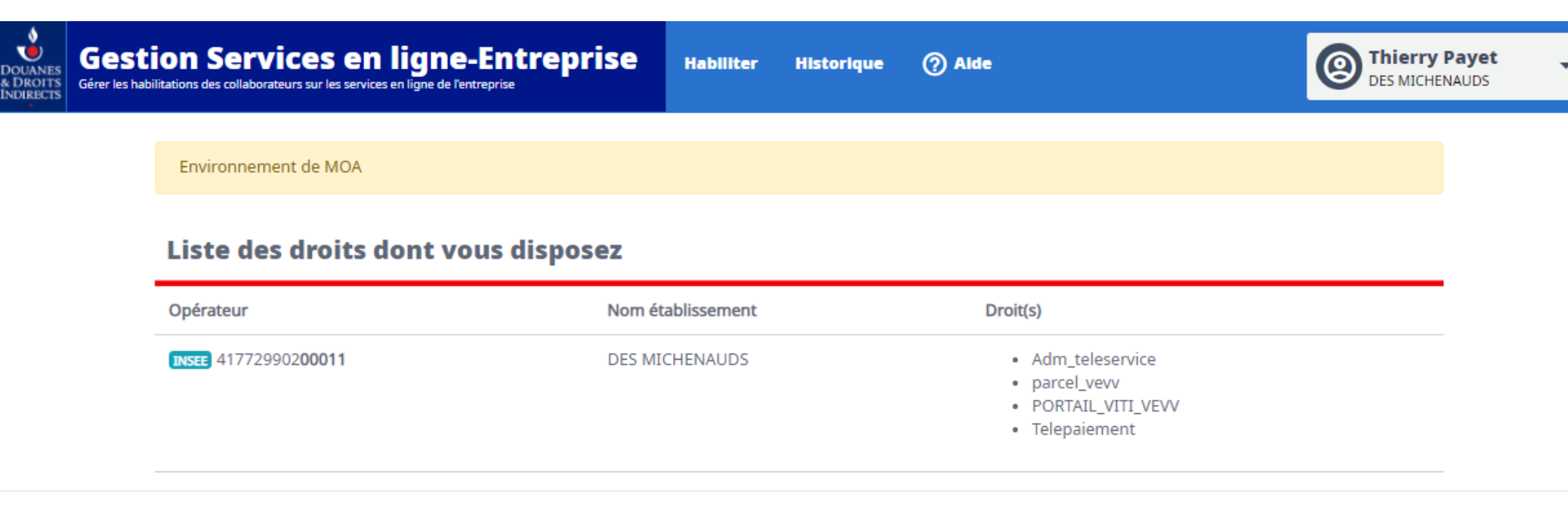

© 2020 - Direction Générale des Douanes et des Droits Indirects - version 3.3.4.28646

Le contenu de la page d'accueil présente un résumé des services en ligne pour lesquels le « Gestionnaire Services en ligne - Entreprise » peut habiliter des comptes douane.gouv.fr. Cette information est classée par Opérateur, c'est à dire, par entreprise.

Pour commencer la procédure d'habilitation depuis cette page, il vous faut cliquer dans le menu sur « Habiliter ».

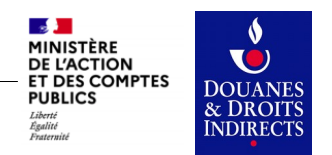

# Habiliter des comptes : Sélection du service en ligne

| Gestion Services en ligne-Entreprise                                                                                                    | Habiliter Historiq                                                                       | ue 🕜 Alde                                                                                                    | DES MICHENAUDS                                                                                                    |
|----------------------------------------------------------------------------------------------------|------------------------------------------------------------------------------------------|----------------------------------------------------------------------------------------------------|----------------------------------------------------------------------------------------------------|
| Habiliter des comptes                                                                                                    |                                                                                          | 1 Séle                                                                                                    | ection du service en ligne 2 3                                                                                                    |
| Sélectionner le service en ligne et le groupe                                                                                                    | e de droits associ                                                                       | é                                                                                                    |                                                                                                    |
| Gestion Service en ligne - Entreprise                                                                                                    | - Adm                                                                                    | <b>e de droits</b><br>nistration Téléservice                                                                                                    | •                                                                                                    |
|                                                                                                    |                                                                                          |                                                                                                    | Sulvant                                                                                                    |
| Informations du service en ligne<br>Libellé : Gestion Service en ligne-Entreprise (Admir<br>Téléservice)<br>D<br>Fournir aux administrateurs de téléservices des entreprises un ou<br>gestion de droits<br>dr/> <b>Attention<br/>b, ce service nécessite q<br/>navigateur autorise l'ouverture de pop-up. Pour plus d'informatic<br/><a href="https://pro.douane.gouv.fr/download/downloadUrl.asp?&lt;br&gt;file=PubliwebBO/fichiers/BLOQUEUR%20FENETRES-1.pdf">consu<br/>documentation</a>.<br/>Conditions d'accès : • Service en ligne soumis à habilitation, a<br>après authentification.</br></b> | n<br>Description :<br>util de<br>uue votre<br>on veuillez<br>?<br>ilter la<br>accessible | formations du groupe de d<br>Libellé : Administration<br>Type de relation : OPPO<br>La création de<br>Aucune action<br>Portée des droits : Vous pouvez h<br>lien avec vos h<br>spécifique suiv<br>comp="e" value<br>Droits : Aiguilleur<br>Charte_Prod<br>CIEL<br>CIEL_Qualif<br>Ciel_recette | roits<br>Téléservice<br>la relation OPPD est automatique.<br>préalable n'est nécessaire dans ROSA.<br>abiliter sur l'ensemble des relations en<br>abilitations en respectant la condition<br>ante : < o alias="RRelationSigle"<br>e="OPPD" /> |

Après clic sur le menu « Habiliter », la liste des services en ligne ainsi que les groupes de droits que vous pouvez gérer pour votre entreprise vous sont présentés.

Sélectionner le service en ligne et le groupe de droits sur lequel vous voulez agir avant de poursuivre.

Des précisions sur chacun des éléments de la liste sont affichées sous chacun des champs.

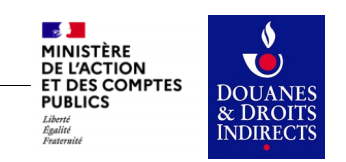

## Habiliter des comptes : Sélection d'une relation

| gne-Entreprise                        | Habiliter Historique                                                                                                    | ⑦ Alde                                                                                                    | Des MICHENAUDS                                                                                                    |
|---------------------------------------|----------------------------------------------------------------------------------------------------|----------------------------------------------------------------------------------------------------|----------------------------------------------------------------------------------------------------|
| comptes                               |                                                                                                    | 1                                                                                                    | 2 Sélection de la relation                                                                                                    |
| PARCEL - parcel_vevv                  |                                                                                                    |                                                                                                    | ← Modifer la sélection                                                                                                    |
| e relation                            |                                                                                                    |                                                                                                    |                                                                                                    |
| IRET ou code Douane<br>pas affichés ? | ① Afficher                                                                                                    | les relations inactives Re                                                                                                    | chercher                                                                                                    |
| e relation administrable)             |                                                                                                    |                                                                                                    |                                                                                                    |
| Identifi                              | ant d'opérateur                                                                                                    | Libellé de l'op                                                                                                    | érateur                                                                                                    |
|                                       | gne-Entreprise gre de l'entreprise comptes PARCEL - parcel_vevv e relation ur IRET ou code Douane pas affichés ? e relation administrable) Identifi | gree Entreprise Habiliter Historique   gree de l'entreprise Habiliter Historique   comptes PARCEL - parcel_vevv Image: Comptes in the second second secon | mathematical strength   mathematical strength   mathematical streng |

© 2020 - Direction Générale des Douanes et des Droits Indirects - version 3.3.4.28646

Une relation est la matérialisation d'un agrément ou d'une autorisation délivrés par la douane ou relevant d'un statut ou d'une profession gérée par la réglementation douanière.

La liste des relations actives et administrables s'affiche afin de vous permettre d'identifier la relation sur laquelle vous souhaitez intervenir pour attribuer des droits. Une relation est en effet un élément essentiel pour l'accès et l'attribution des droits pour utiliser un service en ligne. Sélectionnez une relation pour poursuivre.

NB : Lorsqu'un grand nombre de relations est affiché, il est possible d'affiner la liste de résultat en recherchant par SIREN, SIRET ou code Douane

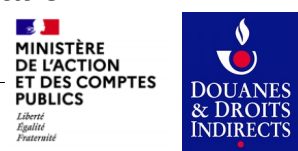

#### Habiliter des comptes : Sélection des comptes et habilitations

| Gestion Services el<br>Gérer les habilitations des collaborateurs sur les serv | n ligne-Entreprise    | Habiliter Historique                   | ⑦ Aide | Des MICHENAUDS                          |
|--------------------------------------------------------------------------------|-----------------------|----------------------------------------|--------|-----------------------------------------|
| Habiliter des                                                                  | comptes               |                                        | 12     | 3 Sélection des comptes et habilitation |
| Votre<br>Sélection                                                             | PORTAIL_VITI - PORTAI | L_VITI_VEVV<br>NAUDS (VEVV) 3338902510 |        | ← Modifier la sélection                 |
| e compto                                                                       | es utilisateur        |                                        |        | <del>∓</del> Filtrer la liste           |
| Comment modifier les droi                                                      | ts 🕐                  |                                        |        |                                         |
| Compte                                                                         |                       | Opérateur de rattachement              | Droit  | s attribués Actions                     |
| eclerc de Hauteclocq                                                           | ue, Philippe          | INSEE 417729902 <b>00011</b>           | Aucu   | in droit attribué                       |
| <b>©FANKTM006</b><br>Lyautey, Hubert                                           |                       | INSEE 41772990200011                   | Aucu   | n droit attribué                        |
| <b>É</b> frederic.sibuet-masso<br>Sibuet, Frédéric                             | n                     | INSEE 41772990200011                   | cons   | ulter ecrire                            |
| TiriTheSecond<br>Tiri, TheSecond                                               |                       | INSEE 41772990200011                   | Aucu   | n droit attribué                        |

Cet écran vous présente l'ensemble des comptes rattachés que vous pouvez gérer qu'ils aient déjà des droits ou non, et qu'ils soient certifiés ou non certifiés.

Pour affiner la selection, il vous suffit de cliquer sur alors proposées.

Astuce : Pour n'afficher que les nouveaux comptes sans droit, activez dans le filtre le sélecteur Afficher les comptes sans aucun droit attribué et appliquez les filtres.

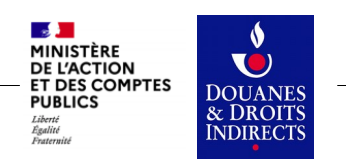

Guide utilisateur de Gestion services en ligne - Entreprise

DOI & D IND

#### Habiliter des comptes : Attribuer des droits à un compte

Après avoir filtrer votre liste de résultat, il suffit pour attribuer des droits de cliquer sur le symbole d'édition qui apparaît tout à droite au survol de la ligne :

| Liste des utilisateurs           |                           |                      |         |
|----------------------------------|---------------------------|----------------------|---------|
| Compte                           | Opérateur de rattachement | Droits attribués     | Actions |
| Eclerc de Hauteclocque, Philippe | INSEE 41772990200011      | Aucun droit attribué | ľ       |

Après clic, les droits distribuables apparaissent sous la ligne sous la forme de vignette cliquable. Après sélection du ou des droits souhaité(s), il suffit de valider le choix.

| Liste des utilisateurs                                  |                              |                                                  |         |
|---------------------------------------------------------|------------------------------|--------------------------------------------------|---------|
| Compte                                                  | Opérateur de rattachement    | Droits attribués                                 | Actions |
| <b>© FANKTM005</b><br>Leclerc de Hauteclocque, Philippe | INSEE 417729902 <b>00011</b> | Cliquez simplement sur le droit pour le modifier | ×       |
| consulter ecrire                                        |                              |                                                  | Valider |

L'attribution de droits, ou, la révocation de droits précédemment attribués, s'effectue à cette même étape en cliquant sur les vignettes qui apparaissent pour chaque utilisateur. La logique de modification est la suivante :

| • | cliquer sur les droits possible (grisés) pour les attribuer : Droit non distribué - Droit à attribuer |                          |
|---|----------------------------------------------------------------------------------------------------|--------------------------|
| • | cliquer sur les droits actifs (en vert) pour les révoquer : Droit distribué → Droit à révoquer        |                          |
| • | cliquer sur les droits révoqués (en rouge) pour les activer : Droit révoqué - Droit à réactiver       | MINISTÈRE<br>DE L'ACTION |
|   |                                                                                                    | ET DES COM               |

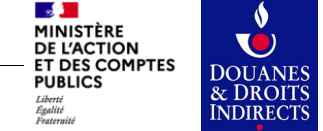

## **Historique des habilitations**

Ce service de gestion des habilitations vous permet également de consulter l'historique de toutes les habilitations données pour un service en ligne, par groupe de droits et par relation

Après clic sur le menu « Historique » et sélection du service en ligne, du groupe de droits et de la relation souhaité (même logique que lors de l'attribution), on visualise la liste des comptes habilités leur droits et l'ensemble des changements apportés sur les droits. Vous avez également la possibilité de filtrer la liste par compte habilité.

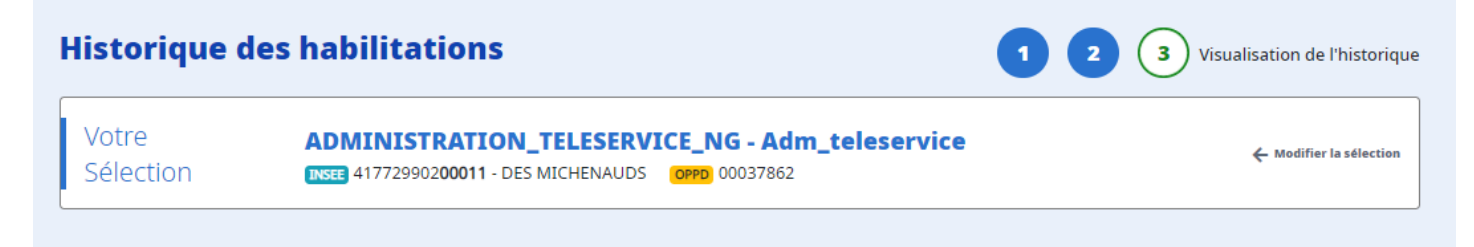

#### Visualiser l'historique des habilitations

| Compte habilité                                        | Rechercher        |                                                                                            |
|--------------------------------------------------------|-------------------|--------------------------------------------------------------------------------------------|
| Historique des habilitations                           |                   |                                                                                            |
| Compte                                                 | Droit             | Historique                                                                                 |
| <b>@FANKTM004</b><br>Juin, Alphonse                    | Telepaiement      | 06/11/2020 13:26:11 par la Douane                                                          |
| Non rattaché                                           | Trigo             | 06/11/2020 13:26:11 par la Douane                                                          |
| <b>@FANKTM005</b><br>Leclerc de Hauteclocque, Philippe | FONCIER_NEW       | <b>26/11/2020 11:06:19 par la Douane</b><br>18/11/2020 11:37:51 par la Douane              |
| INSEE 41772990200011 - DES MICHENAUDS                  | parcel_vevv       | <b>26/11/2020 11:06:19 par la Douane</b><br>18/11/2020 10:31:25 par @FANKTM005 [Opérateur] |
|                                                        | PORTAIL_VITI      | <b>26/11/2020 10:56:17 par la Douane</b><br>18/11/2020 11:28:52 par la Douane              |
|                                                        | PORTAIL_VITI_EACI | <b>26/11/2020 10:56:17 par la Douane</b><br>18/11/2020 11:28:52 par la Douane              |

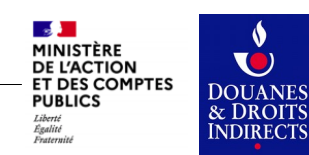

Guide utilisateur de Gestion services en ligne - Entreprise